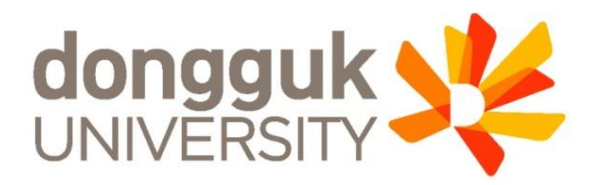

### 신한 체크카드형 학생증 발급 안내

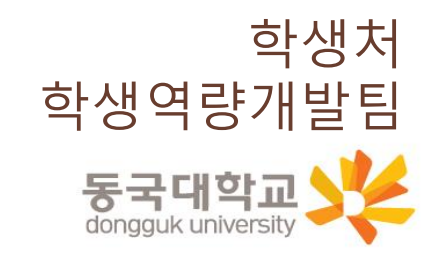

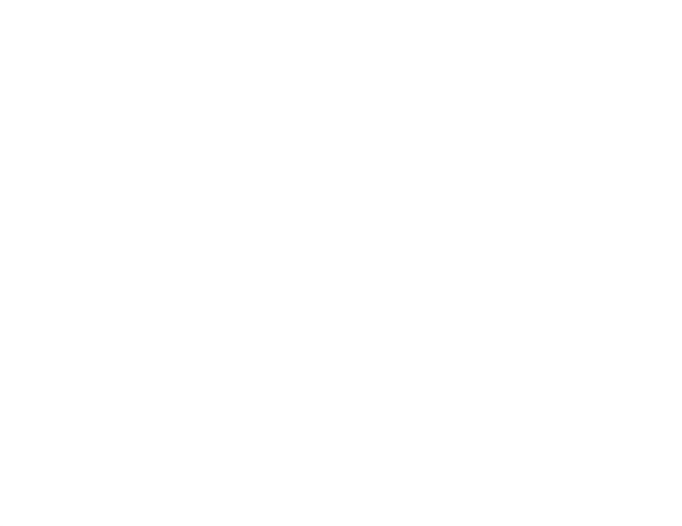

<신한 체크카드형 학생증 신청 절차>

#### STEP1. 유드림스/엠드림스 학적 개인정보수집 이용제공동의 등록

STEP2. 신한 SOL Bank 앱 신청 또는 신한은행 동국대학교점 방문 신청

※ 유드림스 동의 후 신한 SOL Bank 앱 신청 관련 문의는 신한은행 동국대학교점 <u>02-2278-7069</u>로 문의 해주세요.

※ 학생증 발급은 앱 신청 후 약 2주 정도 소요 예정

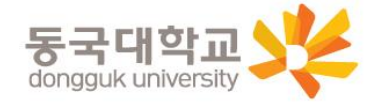

#### STEP1. 엠드림스 학적 개인정보수집 이용제공동의 등록

- 1) 대학원 학사 → 교과 수업 → 수강신청관리 → 개인정보수집 이용제공동의 → 학생증 발급 탭
- 2) 학생증 카드 종류 신한은행 체크카드형 선택
- 3) 개인정보수집 <u>동의로 전부</u> 클릭 → <u>엠드림스 페이지 아래 확인</u> 클릭

|                                      | *                       |                                       |                                                                                                    | Password            26분29초 남음         연장           원스탑         학사정         1         대학원학사         행정정보         연구정보         부속기관                                                                                                    | 로그아웃<br>대관신청 |
|--------------------------------------|-------------------------|---------------------------------------|----------------------------------------------------------------------------------------------------|----------------------------------------------------------------------------------------------------|--------------|
| 메뉴검색                                 | ٩                       | 대표권한변경                                | ◎         교과수업         ◎         하적         ◎         개인정보수집이용제…         ○                                                                                                    | · · · · · · · · · · · · · · · · · · ·                                                                                                    |              |
| 전체메뉴                                 | 즐겨찾기                    | 대학원학사 > 교과수                           | 업 > 수강신청관리 > 개인정보수집이용제공동의                                                                                                    |                                                                                                    |              |
| 학적                                   | >                       | 단체보험                                  | <ol> <li>0/동 및 보유기관 : 처리목적 탈성시까지</li> <li>동의를 거부할 수 있으며 동의 거부 시 보험처리가 불가능함을 알려드립니다</li> </ol>                                                                                                    | 3. 예정이도 허지 5 여자 가파, 디지지, 다이지, 다디 나파, 에서 나파<br>4. 제공판는 자리 보유이용기간 : 처리목적 달성시까지<br>5. 동의를 거부할 수 있으며 동의 거부 시 보험처리가 불가능함을 알려드립니다                                                                                                    | •            |
| 2 교과수업                               | ~                       |                                       | 개인정보 수집 등의 . ● 통의 이 비중의<br>고유식별정보 수집등의 . ● 통의 이 비중의                                                                                                    | 개인정보 수집 등의 ④ 동의 🔵 비통의<br>고유식별정보 수집동의 ④ 동의 🔵 비동의                                                                                                    |              |
| □ 강의계획서관리<br>3 = 수강신청관리<br>· 종합강의시간표 | 王丕刘                     | 5 학생종발급                               | 학생종 카드종류         신한은행 체크카드형           1. 이용북적 : 학생종발급         2. 수집항목: 사진, 성명, 학반, 학과           3. 이용 및 분유기간: 치귀북적 달성시까지         4. 일반대학원만 해단 단 전문/특수대학원생은 비통의                                                   | <ul> <li>✓ 1. 제공받는 자 : 신한은영 / 국민은행 (제크카드 선택시, 수집 동의 필요</li> <li>2. 제공받는 자의 이용육적 : 연상용 제작</li> <li>3. 제공하는 항목 : 사진, 성명, 하번, 하라,</li> <li>4. 제공받는 자의 보유희망강의·신정 : 24학정/까지 가능처리목적 달성시까지</li> <li>5. 등의 몸 가락방 수 있으며 물의 가부 시 운행/제작와 연계된 학생종 제작이 불가능함을 알려드립니다.</li> <li>※ 일반대학원만 해다 타고드(투수대학원생은 비용의</li> </ul> |              |
| · 핸구포특성의지<br>· 개인강의시간표<br>· 수강신청     | <sup>시인표도의</sup><br>표조회 |                                       | 7 개인정보 수집 동일 💿 동의 🕞 비동의<br>고유식벌번호 (주 개인정보보호법 제24조의2 제1항제1호에 따라 정보주체의 동의 없이 개인정보물                                                                                                    | 개인정보 수집 동의 💿 동의 💿 비통의                                                                                                    |              |
| 4 ·개인정보수집이                           | 이용제공동의                  |                                       | 민등록번호) 이용 개인정보 처리사유 : 금융 거래자 실명 확인<br>고지 수집 이용 근거 : 금융실명거래 및 비밀보장에 관한법률 3조 : 금융거래를 위한 실                                                                                                    | 명확인                                                                                                    |              |
| 대 강의평가관리<br>성적                       | >                       | ····································· | <ol> <li>수집이용목적 : 학교알립사항 전달</li> <li>수집양목 ·성명, 휴대전화번호, 주소, 메일</li> <li>이용 및 보유기간 : 학생의 본교 제학 기간</li> <li>4. 미동의 시 불이익 사항 ·동의를 거부할 수 있으며, 미동의시 긴급한 연락사항 및 기타 공지 사항 연</li> </ol>                                   | 락 받을 수 없음                                                                                                    |              |
| 장학                                   | >                       |                                       | 개인정보 수집 동의 🔘 동의 🔿 비동의                                                                                                    |                                                                                                    |              |
| 등록                                   | >                       |                                       | 1. 수집이용목적 : 동문 서비스 제공 및 학교소식 전달<br>2 수지이요 항목 : 서명 생녀원의 서벽 항과 향버 의항녀원 족연녀원 여란처 주소 이메익                                                                                                    |                                                                                                    |              |
| 교식                                   | >                       | 통문서비스                                 | 3. 이용 및 보유기간: 10년(별도의 요청이 없을 경우 자동 연장됨)<br>4. 동의를 거부할 수 있으며 동의 거부 시 동무 서비스가 제하될 수 있습니다                                                                                                    |                                                                                                    |              |
| 솔업                                   | 20                      |                                       | 개인정보 수집 동의 . 동의 이 비용의                                                                                                    |                                                                                                    |              |
| 학생                                   | >                       | 동문희                                   | 1. 제공받는 자 : 동국대학교 총통창회 및 학과동문회<br>2. 제공받는 자의 이용목적 : 홍훈회 운영<br>3. 제공하는 창목 · 성명, 학과, 연락처, 입과연도, 졸업연도<br>4. 제공받는 자의 보유·이용귀 간 : 발회 요청시까지<br>5. 동의를 거부할 수 있으며 분의 거부 시 동문회에서 관련된 소식을 받을수 없습니다<br>개이저날 순진 토이 후 토인 이 보통인 |                                                                                                    |              |
|                                      |                         |                                       | 1287 TB 84 ● 04 ○ 104                                                                                                    | 8<br>알쿄동의처리<br>학안                                                                                                    |              |

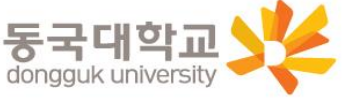

### STEP2. 신한 SOL Bank 앱 신청 또는 신한은행 동국대학교점 방문 신청

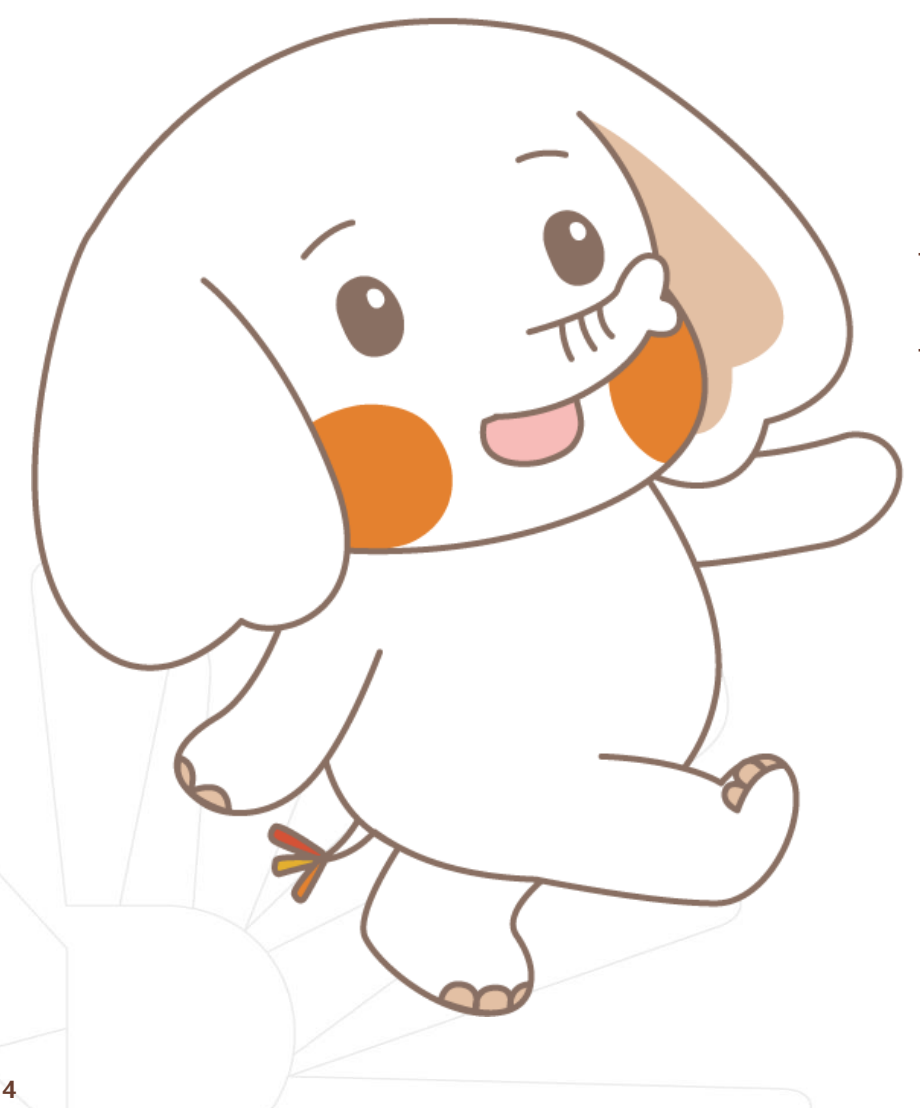

신한 체크카드형 학생증은 <u>반드시</u> 1)신한은행 SOL Bank 앱으로 신청</u>하거나 2)동국대학교점 방문 신청을 신청기간 마지막 날인 <u>9/6(금)</u>까지 완료해야 합니다!!

★신한 SOL Bank 앱 또는 은행 방문 미신청시 학생증이 발급되지 않습니다★

<u>신한은행 동국대학교점 02-2278-7069</u>

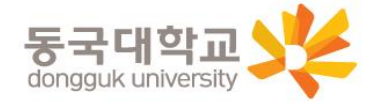

신한 SOL Bank에서 학생증 신청 방법

#### 신한은행 계좌가 없는 분들은 <mark>통장, 카드 동시 개설</mark>로 진행해주세요! 본인의 사진 등록 시, 반드시 <mark>본인임을 확인할 수 있는 사진</mark>으로 등록해주세요!

아래 항목을 미리 준비하시면 빠른 신청이 가능합니다 😊

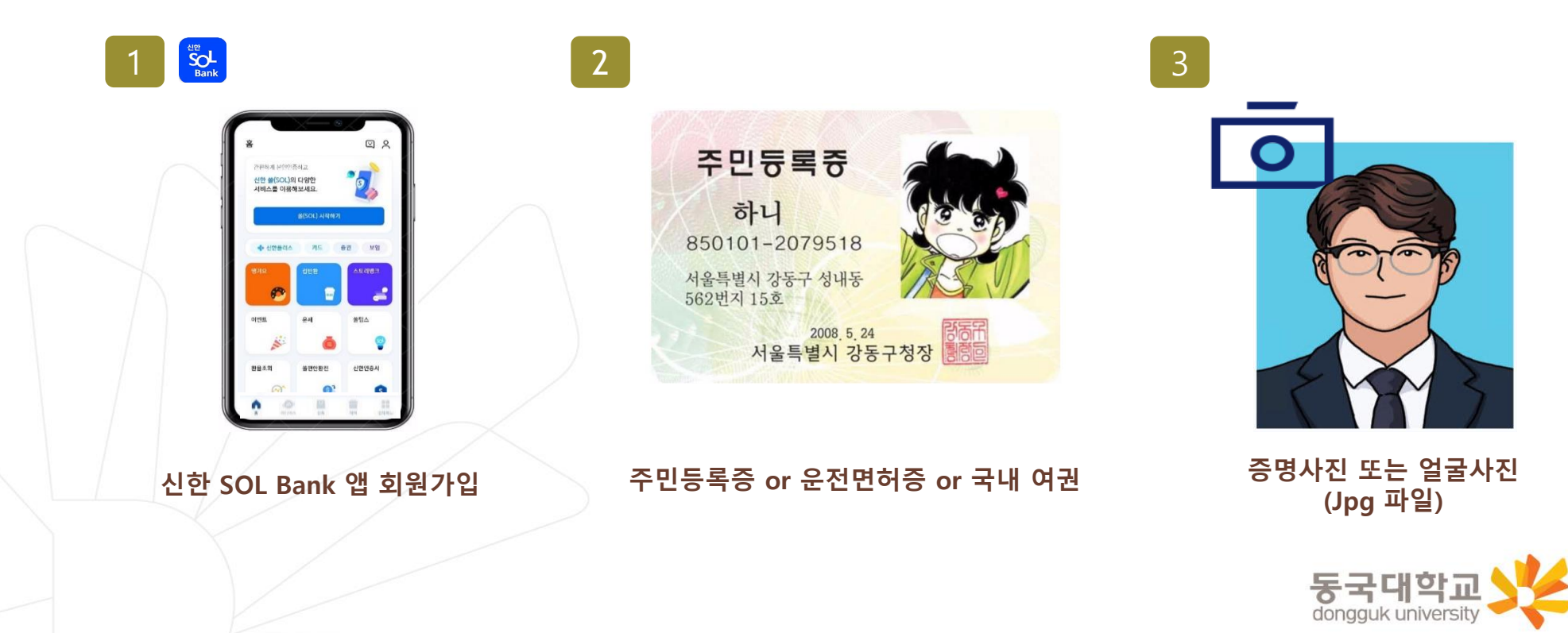

5

#### 신한 SOL Bank 회원가입 프로세스

가장 먼저 신한 SOL Bank 회원가입은 ① 카카오 계정 또는 ② 휴대폰번호 中 하나를 선택해서 할 수 있어요!

| <image/>                               | <image/> <image/> <image/> <image/> <image/> <image/> |
|----------------------------------------|-------------------------------------------------------|
| 카카오톡 계정이 로그인 되어 있으면<br>빠르게 진행 할 수 있어요! | 반드시 본인 명의의 휴대폰 번호가<br>있어야 진행할 수 있어요!                  |
|                                        |                                                       |

#### 신한 SOL Bank 회원가입 프로세스

신한 SOL Bank 회원가입 : ①카카오 계정 또는 ②휴대폰번호를 통한 가입 방법을 안내 드려요.

#### ① 카카오 계정으로 가입하기 카카오 계정이 없거나 카카오톡 미 로그인 된 폰의 경우, 카카오톡을 설치하거나 로그인 화면으로 연동돼요! 신한 SOL Bank 설치 필수정보 입력 X 기기변경 안내 < 회원가입 본인인증 방법 9 홈 ① 스토어 접속 X 간편하게 본인인증하고 아래의 정보로 회원가입을 진행합니다. 쏠(SOL) 회원가입 방법을 선택해주세요. 0 Å 6자리 비밀번호를 입력해주세요. 신한 쓸(SOL)의 다양한 정보가 맞는지 확인해주세요. 이미 가입하신 고객님도 아래의 가입하기 방법으로 인증해주세요 서비스를 이용해보세요. 신한 쏠(SOL) 이용 이력 확인 이름 계좌인증, 로그인방법 등록 후 🗭 카카오계정으로 가입하기 쓸(SOL) 시작하기 ② 신한 SOL Bank 검색 곧바로 쏠(SOL)을 이용할 수 있습니다. 구예은 📳 휴대폰번호로 가입하기 생년월일/성별 신한 SOL뱅크-신한은행 스마트.. 신한플러스 카드 증권 80 Sol Bank Shinhan Bank 19920818 남 여 광고 포함 신한 SOL뱅크 휴대폰 번호 ③ 다운로드 010-4761-0560 변체 동의하7 이벤트 쏠팁스 유세 3 1 5 신하 给(SOL) 서비스 제공을 위해 회원번호와 함께 개인적 보가 제공됩니다. 보다 자세한 개인정보 제공항목은 동의 내용에서 확인하실 수 있습니다. 정보는 서비스 탈퇴 시 또 화율조회 신한인증서 **쓸**편한화전 0 7 2 는 제공목적 달성 후 지체없이 파기됩니다 기기변경 완료 후, S [필수] 카카오 개인정보 제3자 제공 동의 자동 로그인, 간팬이체, 모바일 OTP 서비스는 8 6 4 다시 등록해주세요. [선택] 서비스 접근 권한 / 카카오스토리글 몸몸 다음 20 C ~ 동의하고 계속하기 III. 0

연속 숫자, 생년월일, 핸드폰 번호는 보안상 안전하지 않아 불가능합니다..

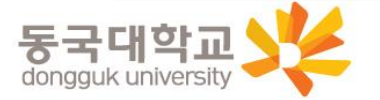

#### 신한 SOL Bank 회원가입 프로세스

신한 SOL Bank 회원가입 : ①카카오 계정 또는 ②휴대폰번호를 통한 가입 방법을 안내 드려요.

카카오스트리 금 모로

동의하고 계속하기

普

n

20

#### ② 휴대폰번호로 가입하기 문자메세지로 고객님의 휴대폰 번호 확인이 불가능한 경우, 공동인증서나 비대면 영상통화 통해 회원가입이 가능해요. 신한 SOL Bank 설치 0 < 회원가입 본인인증 방법 홈 S S 회원가입 X ① 스토어 접속 회원가입 Х X 간편하게 본인인증하고 쏠(SOL) 회원가입 방법을 선택해주세요. 5 문자메시지로 Å 6자리 비밀번호를 입력해주세요. 🕗 전체 동의 > 신한 쓸(SOL)의 다양한 이미 가입하신 고객님도 아래의 가입하기 방법으로 인증해주세요. 고객님의 전화번호를 확인합니다. 서비스를 이용해보세요. 카카오계정으로 가입하기 인증을 눌러주세요. 쓸(SOL) 시작하기 ② 신한 SOL Bank 검색 휴대폰번호 🛔 휴대폰번호로 가입하기 신한 SOL뱅크-신한은행 스마트.. 증권 💠 신한플러스 카드 80 3a5908564434234we134523Efz Sol SKT V 010-6432-4729 인중 s088566ddfasdas33a590856443 Shinhan Bank 4234we134523Ffas08856 광고 포함 신한 SOL뱅크 주민등록번호 ① 화면 아래에 있는 [휴대폰번호 확인] 버튼을 눌러주세요. ③ 다운로드 - 2000000 920818 변체 동의하기 ② 새로운 메시지 창에 휴대폰번호 확인을 위한 문자가 자 동으로 입력됩니다. 이벤트 유세 **쏨틴스** ③ 문자를 수정 없이 보내주세요. 문자는 휴대폰 본인인증 이름 에 이용됩니다. 3 5 1 \* 요금제에 따라 문자비용이 발생할 수 있습니다. 구예은 확인 신한 쏭(SOL) 서비스 제공용 위해 회원번호와 함께 개인정 보가 제공됩니다. 보다 자세한 개인정보 제공항목은 등의 내용에서 확인하실 수 있습니다. 정보는 서비스 탈퇴 시 또 2 화율조회 신한인증서 0 7 **쓸**편한화전 는 제공목적 달성 후 지체없이 파기됩니다. 10월 5일 (수) 오후 9:04 S [필수] 카카오 개인정보 제3자 제공 등의 8 6 [선택] 서비스 접근 권한

#### 입력된 문자를 그대로 보내면 돼요!

3EB4C176A3864B95B421479 8F25C6D4C3EB4C176A3864

B95B4214798F25C6D4C

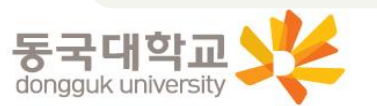

C

인증서나 신분증으로 본인인증을 할 수 있어요 >

m

연속 숫자, 생년월일, 핸드폰 번호는

보안상 안전하지 않아 불가능합니다..

 $\leftarrow$ 

8

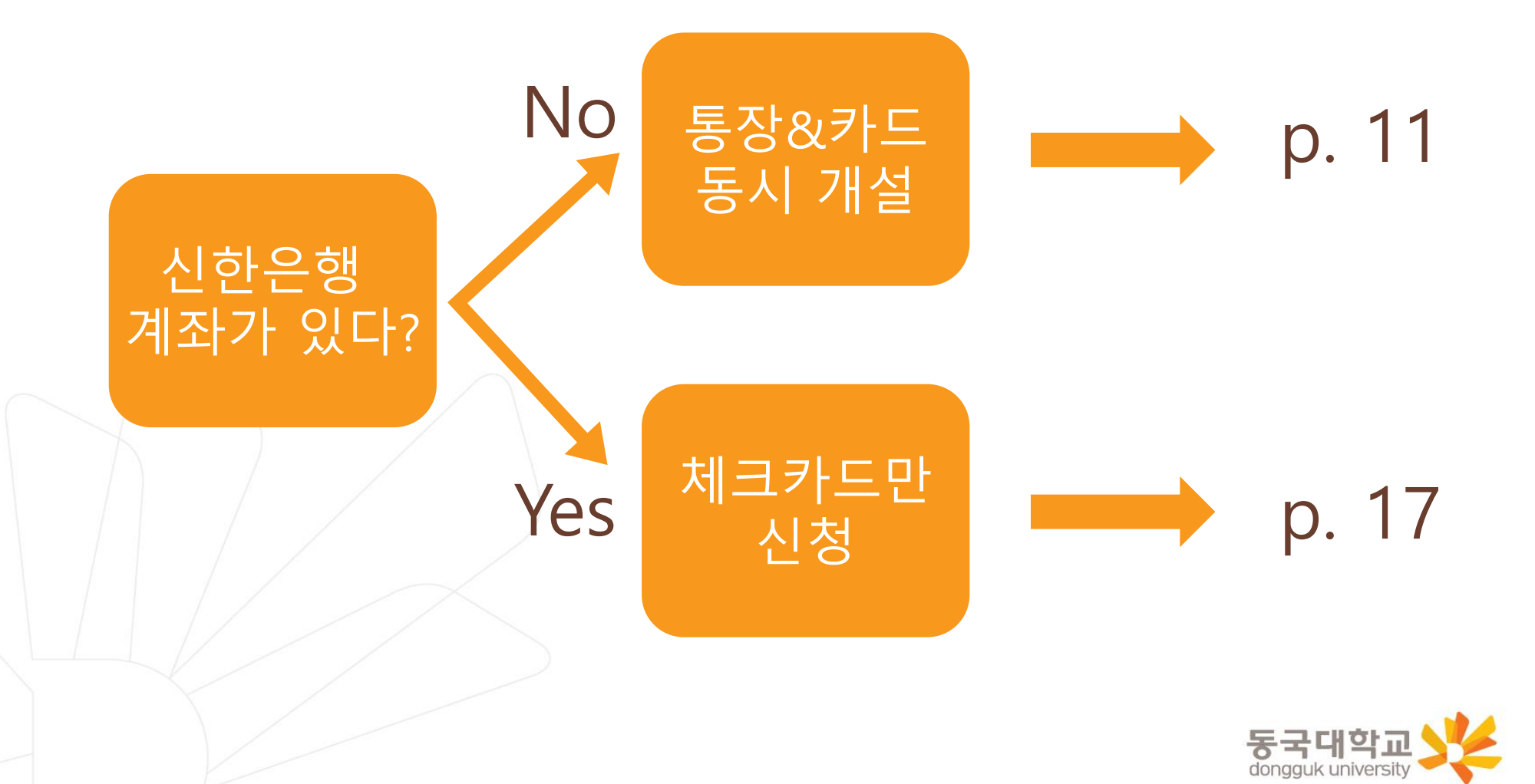

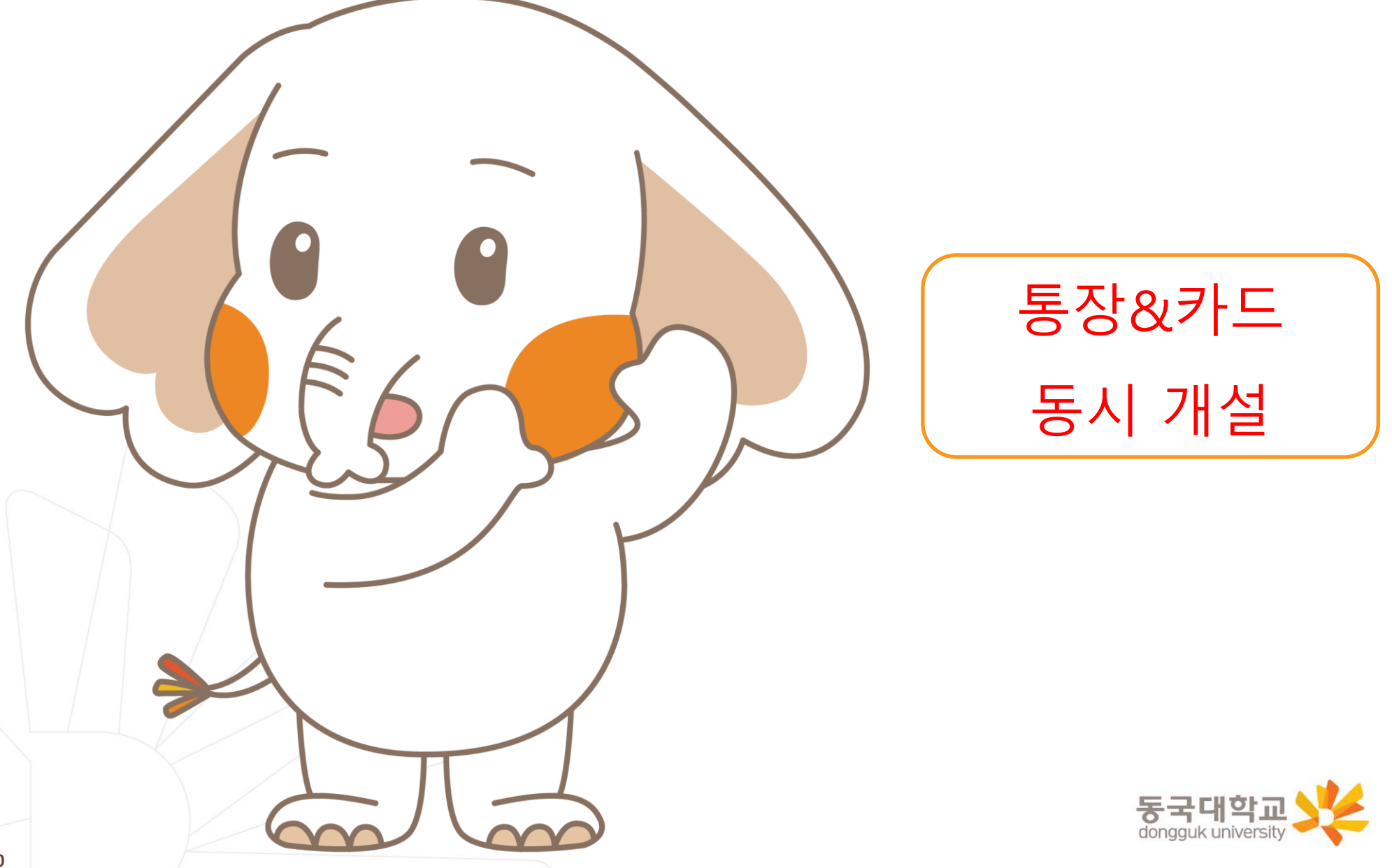

신한 SOL Bank 학생증 신청 QR코드

"신한 SOL Bank" 앱 설치와 회원 가입한 후에, QR코드 찍어서 <u>바로! '신한 SOL뱅크 이동 선택 후 『계좌 + 카드 신청』</u> 하시면 됩니다.

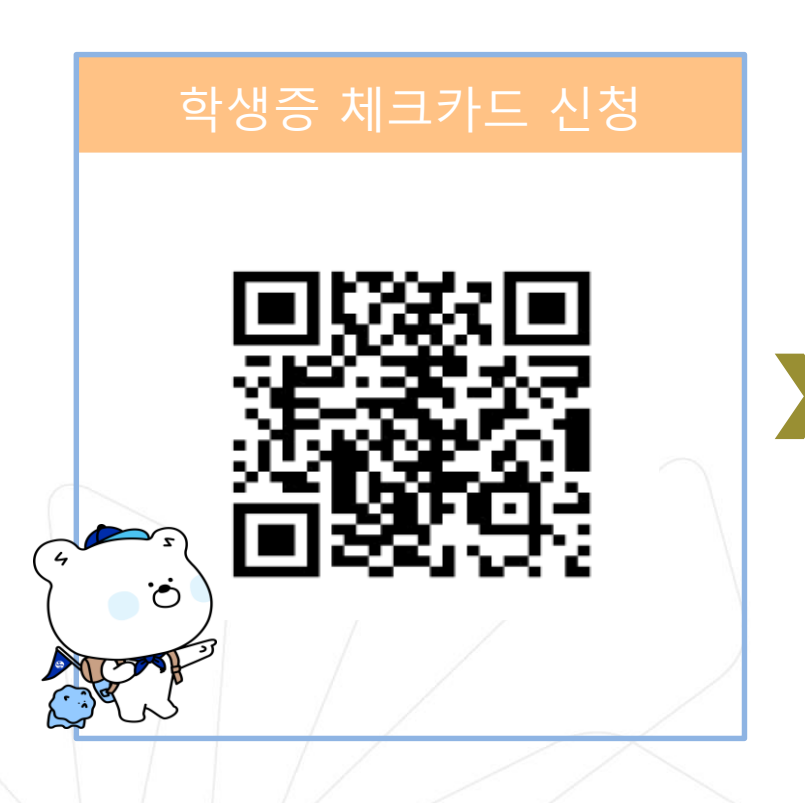

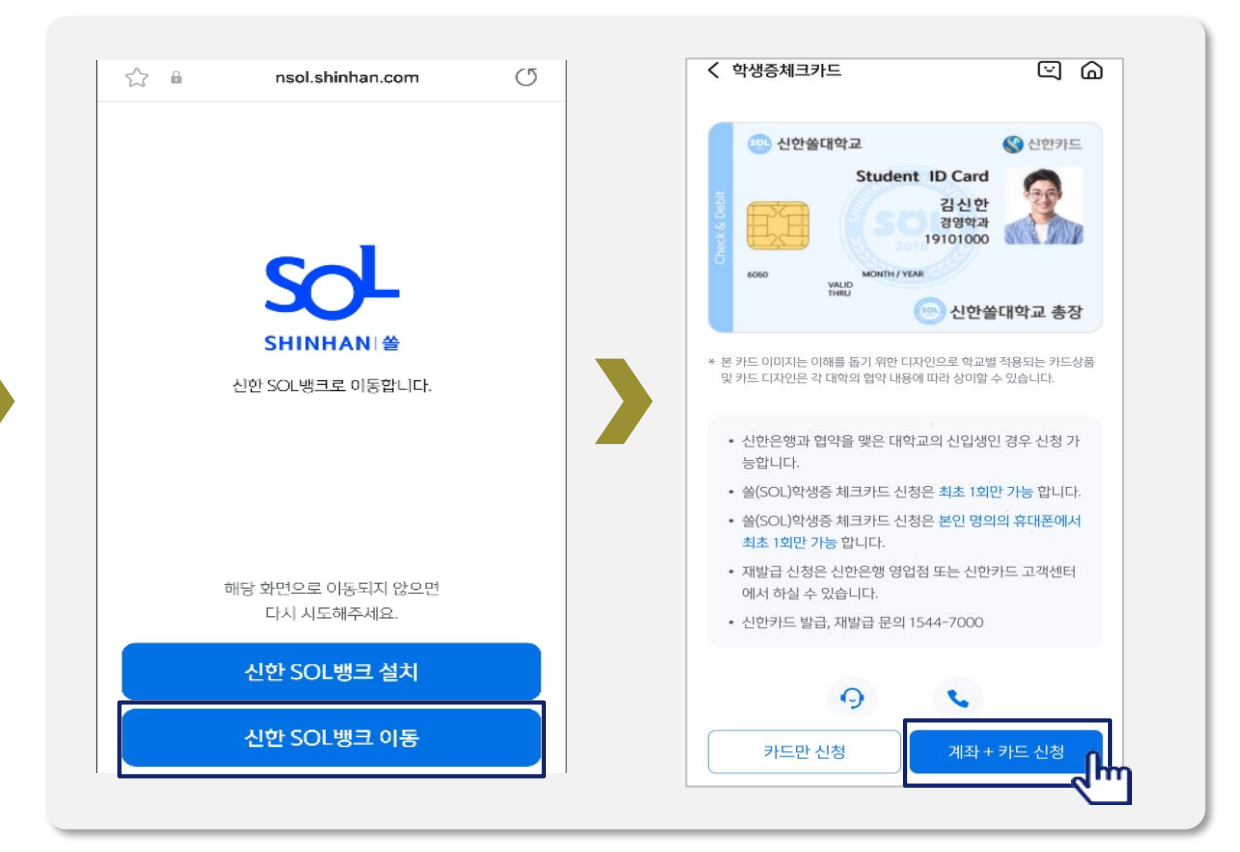

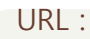

https://nsol.shinhan.com/link.html?pr\_id=PR1201S0002F01&PR\_ID=PR1201S0002F01&prdtCS20=AMA97N

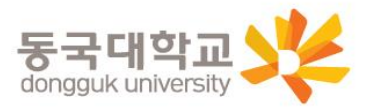

#### 입출금 통장 & 학생증 체크카드 동시 신청하기

신한 SOL Bank에서 입출금 통장 & 학생증 체크 카드 동시 신청하는 방법을 알려드려요!

# ▶ 접속방법 : ① SOL Bank 로그인 ▶ 메인화면 ▶ 상품 ▶ 카드 ▶ 체크카드 ② SOL Bank 로그인 ▶ 전체메뉴 ▶ 상품가입 ▶ 카드 ▶ 체크카드

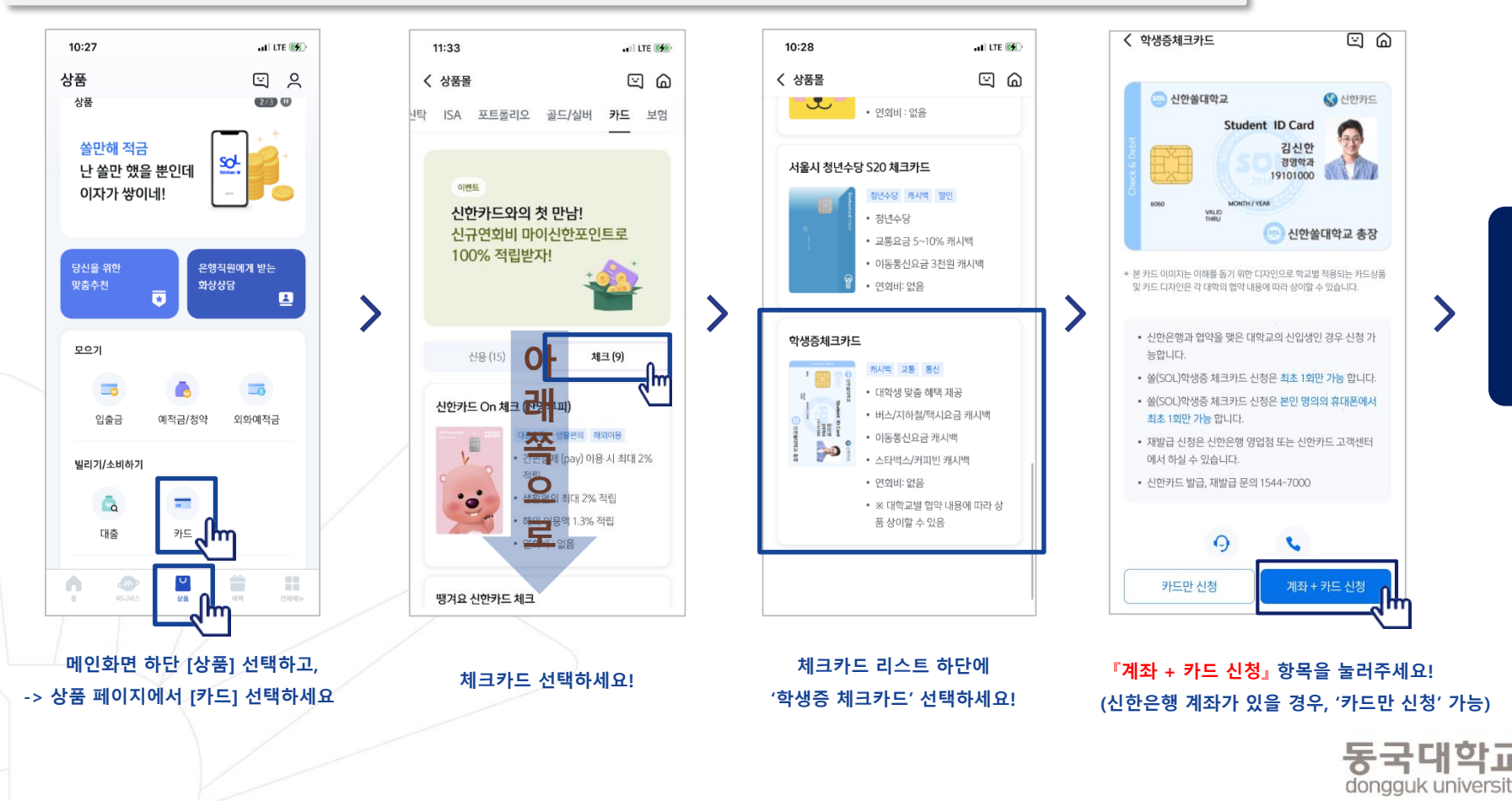

비대면 실명 확인

#### 입출금 통장 & 학생증 체크카드 동시 신청하기

입출금 통장 & 학생증 체크카드 동시 신청 : 본인확인을 위해 비대면 실명 확인 절차가 있어요! (신분증을 준비해주세요.)

#### 비대면 실명확인 절차 ය බ < 입출금통장 비대면 실명 인증 X 비대면 실명 인증 х < $\times$ 비대면 실명확인 Û 입출금계좌신규 업무는 STEP 1 신분증 확인 쏠편한 입출금통장 비대면 실명확인 인증이 필요합니다 가지고 있는 신분증을 직접 촬영하거나 인증하는 방법 중에 선택해주세요. = #모바일이체도 #신한CD,ATM출금도 #수수료완전면제 r 7 신분증 LJ 안면인증과 신한은행이 타 은행으로 1원을 보내는 0 8=00 인증방식 또는 상담원과의 영상통화를 통해 본인확인이 가능합니다. 저축방법 금리 연0.10% 입출금자유 본인확인 수단을 선택하세요. 신분증확인 💶 주민등록증, 운전면허증, > 주민등록증, 운전면허증 가입하기 എ 안면인증 😐 여권 + 학생증 또는 청소년증 > 본인확인 STEP 02 본인명의 계좌인증, 안면인증 또는 영상통화 다른 은행 계좌인증 아직도 📮 모바일 운전면허증 > 수수료 걱정하세요? 영상통화 인증 > 아무 조건 없이 모바일이체 서비스 이용 시간: 00:30 ~ 23:30 신한은행 atm 인출, 타행 자동이체 수수료 면제 단, 영상통화인증 및 신분증 진위여부 시스템 장애 시 알아두세요. ^ 이용 시간은 다음과 같이 제한됩니다. ① 안면인증 평 일:00:10~23:50 • 본인 실명확인을 위해 반드시 비대면 실명 확인 절차를 ② 다른 은행 계좌인증 토요일:00:13~23:54 진행하셔야 합니다. ③ 영상통화 공휴일:00:20~23:40 • 비대면 실명확인은 신분증 확인 후 영상통화 또는 계좌인 中 택1, 실명인증 진행해주 수수료 증 등으로 본인 확인을 진행하게 됩니다. 세요! 0원 확인

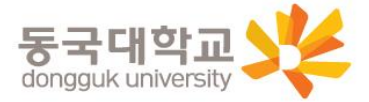

#### **입출금 통장 & 학생증 체크카드 동시 신청하기** 실명 확인 절차 이후 입출금 통장 & 학생증 체크 카드 동시 신청하는 방법을 알려드려요!

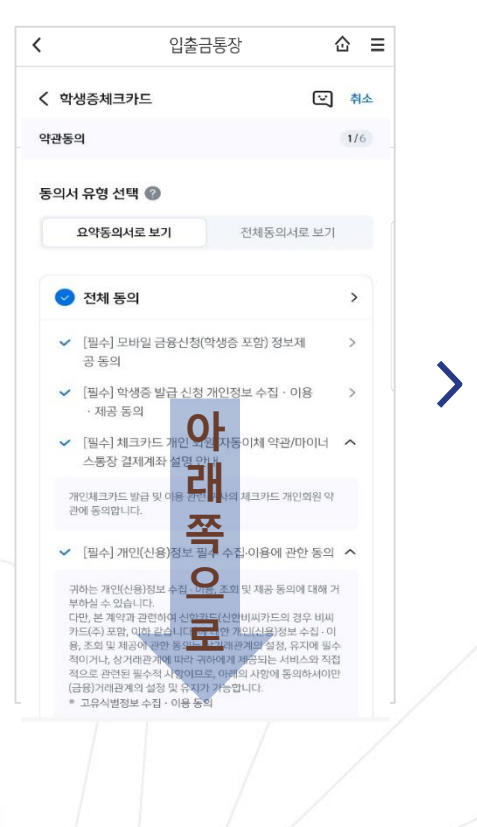

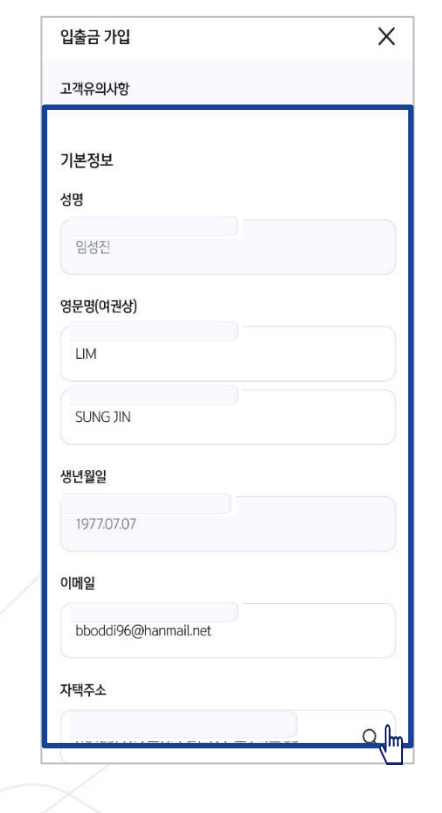

학교 정보를 입력해주세요 (학적 정보 정확하게 입력) <u>듀이카는 DUICA검색해주세요!</u>

| < 학생증체크카드                              | ☑ 취소            |
|----------------------------------------|-----------------|
| 기본정보 입력                                | 2/6             |
| 학번을 잘못 입력할 경우 학생증을 발급<br>해주세요.         | 급할 수 없으니 정확히 입력 |
| 이름                                     |                 |
|                                        |                 |
| 생년월일                                   |                 |
|                                        |                 |
|                                        |                 |
| 휴대폰번호                                  |                 |
| 휴대폰번호<br>통신사 ✔                         |                 |
| 휴대폰번호<br>통신사 ✔<br>학교명                  |                 |
| 휴대폰번호<br>통신사 ╰<br>학교명<br>검색하여 입력       | Q               |
| 휴대폰번호<br>통신사 ↓<br>학교명<br>검색하여 입력<br>학번 | C fr            |

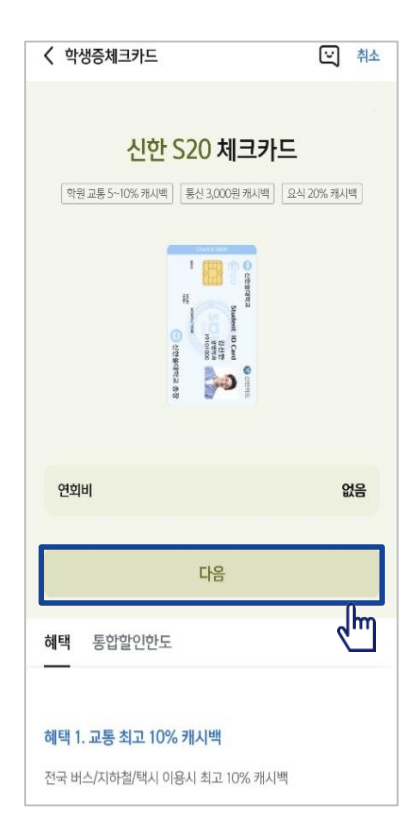

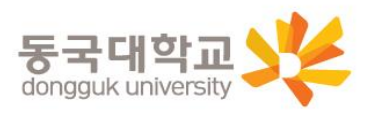

S20 체크카드 학생증카드가

발급 돼요!

상품별 약관을 읽어보시고 필수 항목은 꼭 동의 눌러주세요! 화면 하단의 다음 버튼 클릭 고객 기본정보를 입력합니다. (고객정보)

#### **입출금 통장 & 학생증 체크카드 동시 신청하기** 실명 확인 절차 이후 입출금 통장 & 학생증 체크 카드 동시 신청하는 방법을 알려드려요!

#### 입출금통장 & 학생증 체크카드 신청

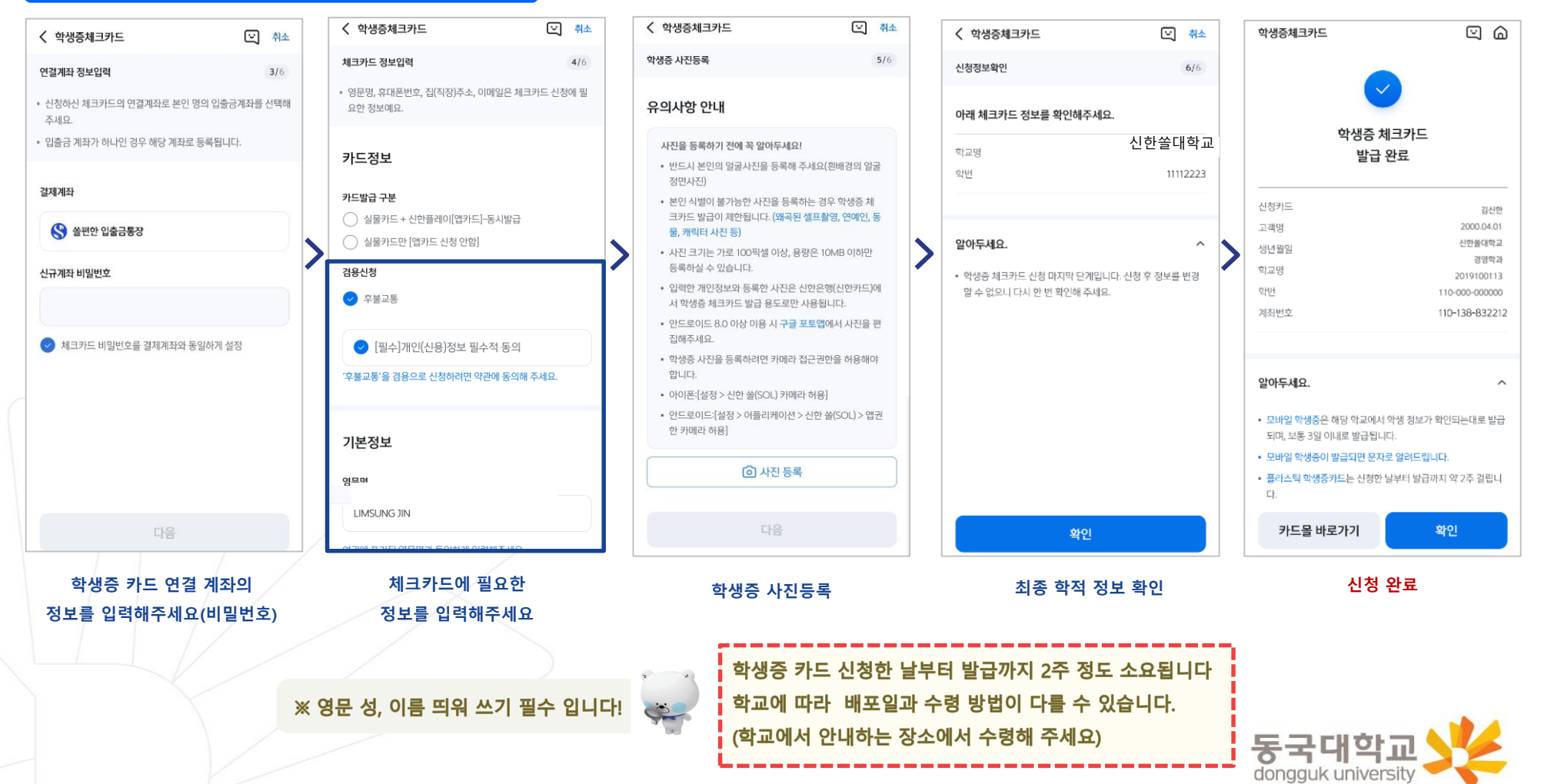

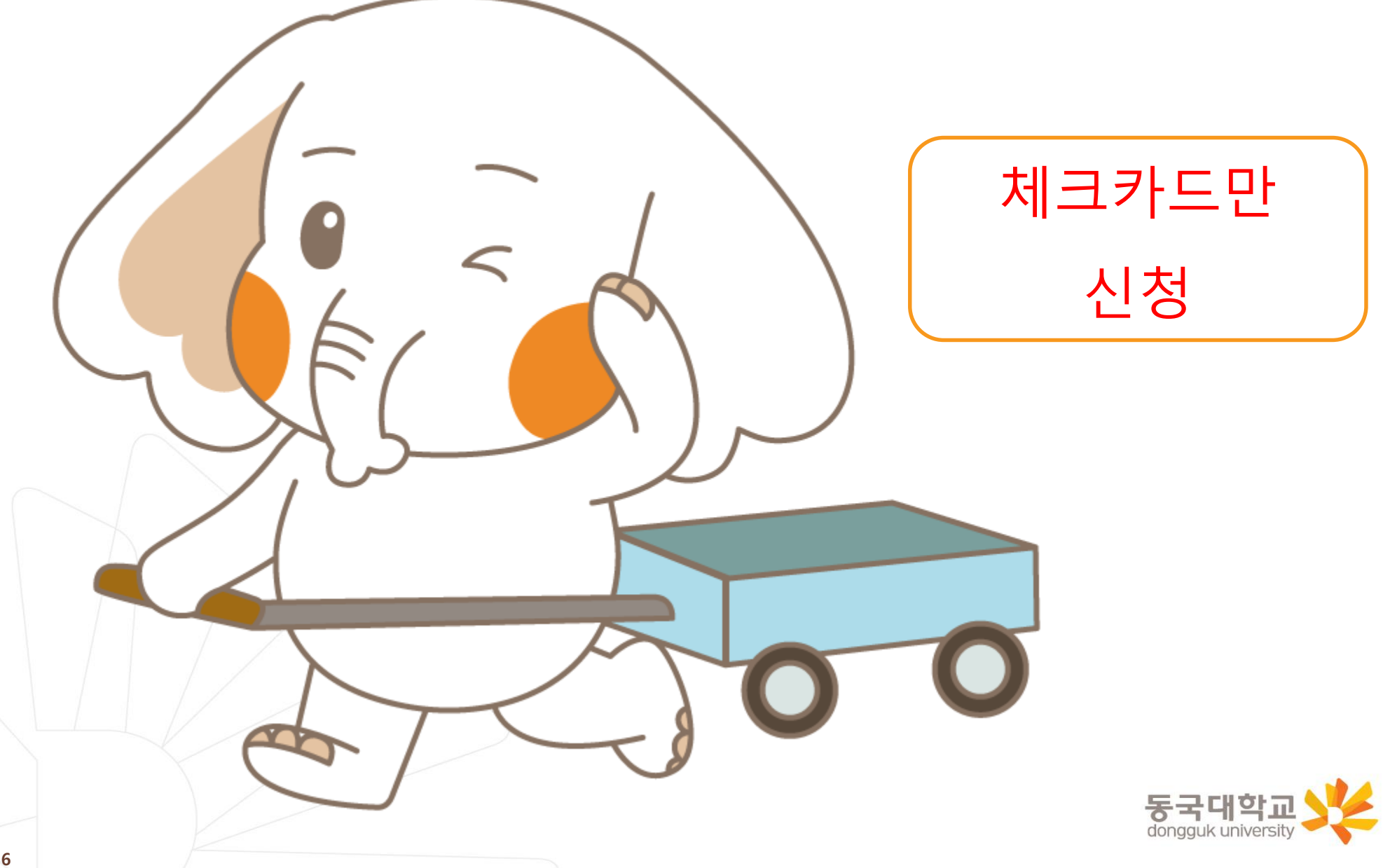

신한 SOL Bank 학생증 신청 QR코드

"신한 SOL Bank" 앱 설치와 회원 가입한 후에, QR코드 찍어서 <u>바로! '신한 SOL뱅크 이동 선택 후 『카드만 신청』</u> 하시면 됩니다.

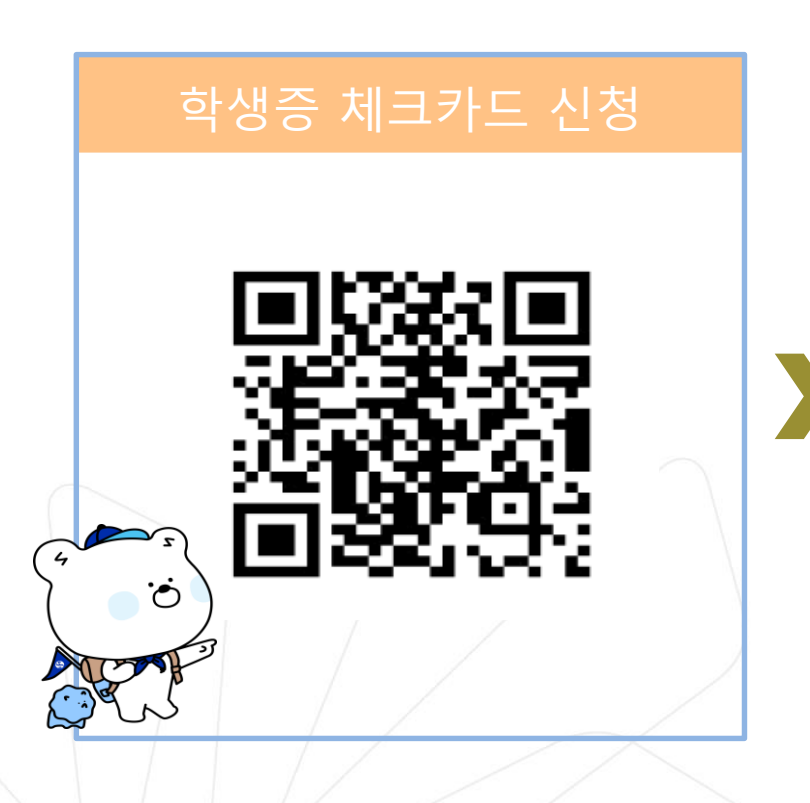

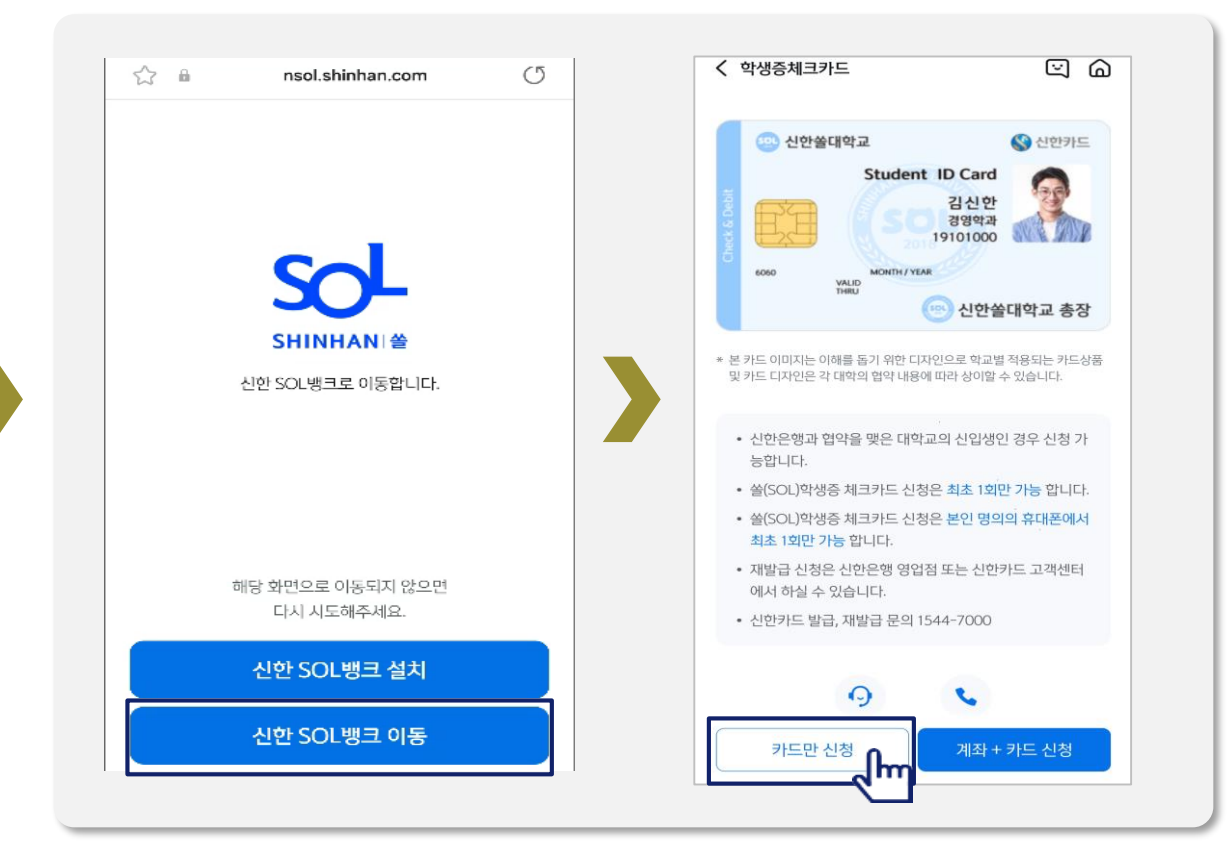

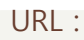

https://nsol.shinhan.com/link.html?pr\_id=PR1201S0002F01&PR\_ID=PR1201S0002F01&prdtCS20=AMA97N

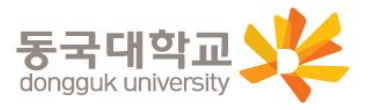

#### 학생증 체크카드만 신청하기

신한 SOL Bank에서 학생증 체크카드만 신청하는 방법을 알려드려요!

#### ▶ 접속방법 : ① SOL Bank 로그인 ▶ 메인화면 ▶ 상품 ▶ 카드 ▶ 체크카드

② SOL Bank 로그인 ▶ 전체메뉴 ▶ 상품가입 ▶ 카드 ▶ 체크카드

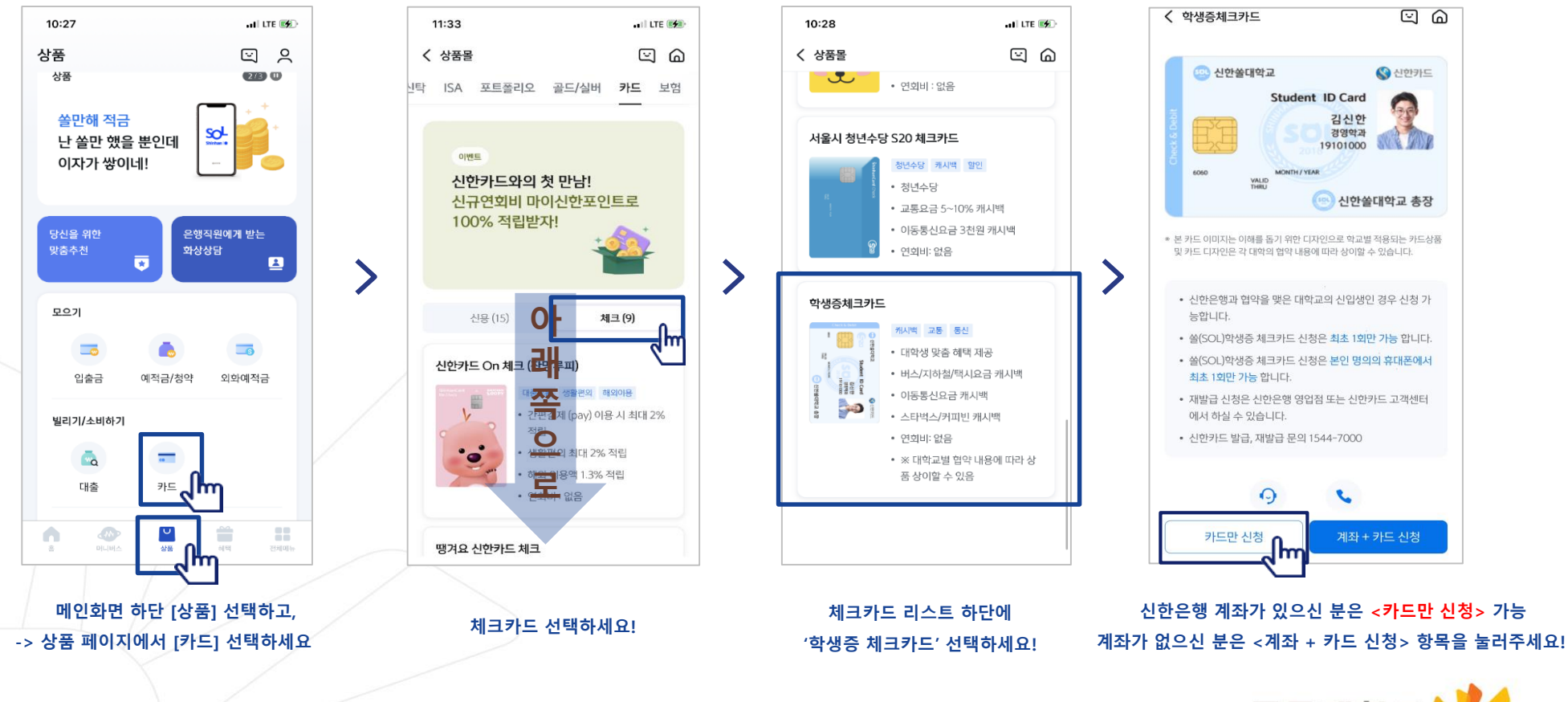

#### 학생증 체크카드만 신청하기 신한 SOL Bank에서 학생증 체크카드만 신청하는 방법을 알려드려요!

| 의서           | 유형 선택 🕜                                                                                                    |   |
|--------------|----------------------------------------------------------------------------------------------------|---|
|              | 요약동의서로 보기 전체동의서로 보기                                                                                                    |   |
| 0            | 전체 동의                                                                                                    | > |
| ~            | [필수] 모바일 금융신청(학생증 포함) 정보제<br>공 동의                                                                                                    | > |
| >            | [필수] 학생중 발급 신청 개인정보 수집ㆍ이용<br>ㆍ제공 동의                                                                                                    | > |
| ~            | [필수] 체크카드 개인 회원/자동이체 약관/마이너<br>스통장 결제계좌 설명 <del>안내</del>                                                                                                    |   |
| 가<br>관       | 인체크카드 발급 및 이용 관련 🚺 🛋 체크카드 개인회원 약<br>에 동의합니다.                                                                                                    |   |
| ~            | [필수] 개인(신용)정보 3 <mark>근 1</mark> 수칩·이용에 관한 동의                                                                                                    |   |
| 귀부다카용적 적(는 * | 하는 개인(신용)정보 수집 이 주 회 및 제공 등의에 대해 거<br>하실 수 있습니다.<br>만 큰 계약과 관련하여 신안가 한번에서가드의 경우 비씨<br>드(추) 포함, 이하 같습니다.)에 대한 개인(신용)정보 수립 이<br>소의 및 제공이 관한 동일 은 이 관련계의 설정, 유지에 될수<br>이거나, 상거레관계에 따라 귀에에게 채공되는 서비스와 직접<br>으로 관련된 말수척 사람이다도, 아래에 사람에 등의하셔야만<br>1중)거레관계의 설정 및 유지가 기능합니다.<br>고유식별정보 수집 · 이용 등 관 |   |

| 상품별 약관을 읽어보시고      |
|--------------------|
| 필수 항목은 꼭 동의 눌러주세요! |
| 화면 하단의 다음 버튼 클릭    |

| 상품별 약관을 읽어보시고      |
|--------------------|
| 필수 항목은 꼭 동의 눌러주세요! |
| 화면 하단의 다음 버튼 클릭    |

| 상품별 약관을 읽어보시고      |  |
|--------------------|--|
| l수 항목은 꼭 동의 눌러주세요! |  |
| 화면 하단의 다음 버튼 클릭    |  |

| 상품별 약관을 읽어보시고     |
|-------------------|
| 수 항목은 꼭 동의 눌러주세요! |
| 화면 하단의 다음 버튼 클릭   |

| 별 약관을 읽어보시고    |
|----------------|
| 목은 꼭 동의 눌러주세요! |
| 하단의 다음 버튼 클릭   |

| 학교 정보를 입력해주세요     |
|-------------------|
| (학적 정보 정확하게 입력)   |
| 듀이카는 DUICA검색해주세요! |

| 방년월일      |   |
|-----------|---|
|           |   |
| 다폰번호      |   |
| 통신사 🗸     |   |
| 고명        |   |
| 검색하여 입력   | Q |
| t번        | 4 |
| 4~14자리 입력 |   |

• 학번을 잘못 입력할 경우 학생증을 발급할 수 없으니 정확히 입력

< 학생증체크카드

기본정보 입력

해주세요

이름

| 입력해주세요   |  |
|----------|--|
| 성확하게 입력) |  |
| A검색해주세요! |  |

의 취소

2/6

| < 학생 | 방증체크카드                                                                                                    | <b>三</b> 취                   |
|------|----------------------------------------------------------------------------------------------------|------------------------------|
| 학원   | 신한 S20 체크<br>교통 5~10% 캐시백 통신 3,000원                                                                                                    | <b>크카드</b><br>캐시백 요식 20% 캐시백 |
|      | T Contractions of the second second s | Constant                     |
|      | et to Card                                                                                                    | C eteris                     |
| 연회비  | C ettydes 6                                                                                                    | © entre                      |
| 연회   | al<br>Crementa Ba                                                                                                    | Green                        |

학생증 카드가 발급 돼요!

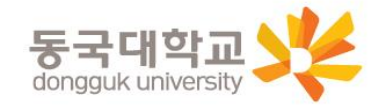

#### **학생증 체크카드만 신청하기** 신한 SOL Bank에서 학생증 체크카드만 신청하는 방법을 알려드려요!

#### 입출금통장 & 학생증 체크카드 신청

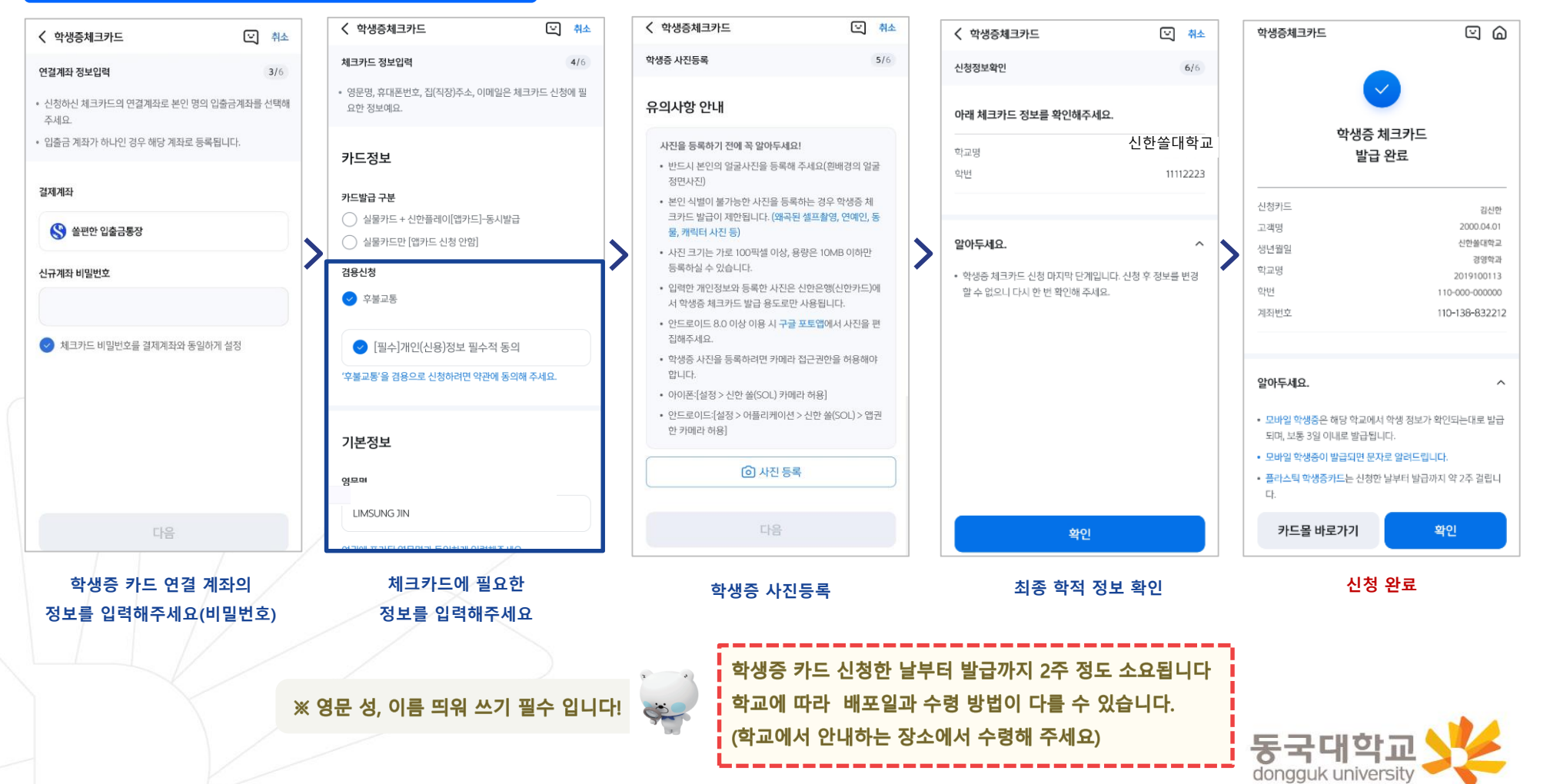

## 분실신고 및 재발급 신청

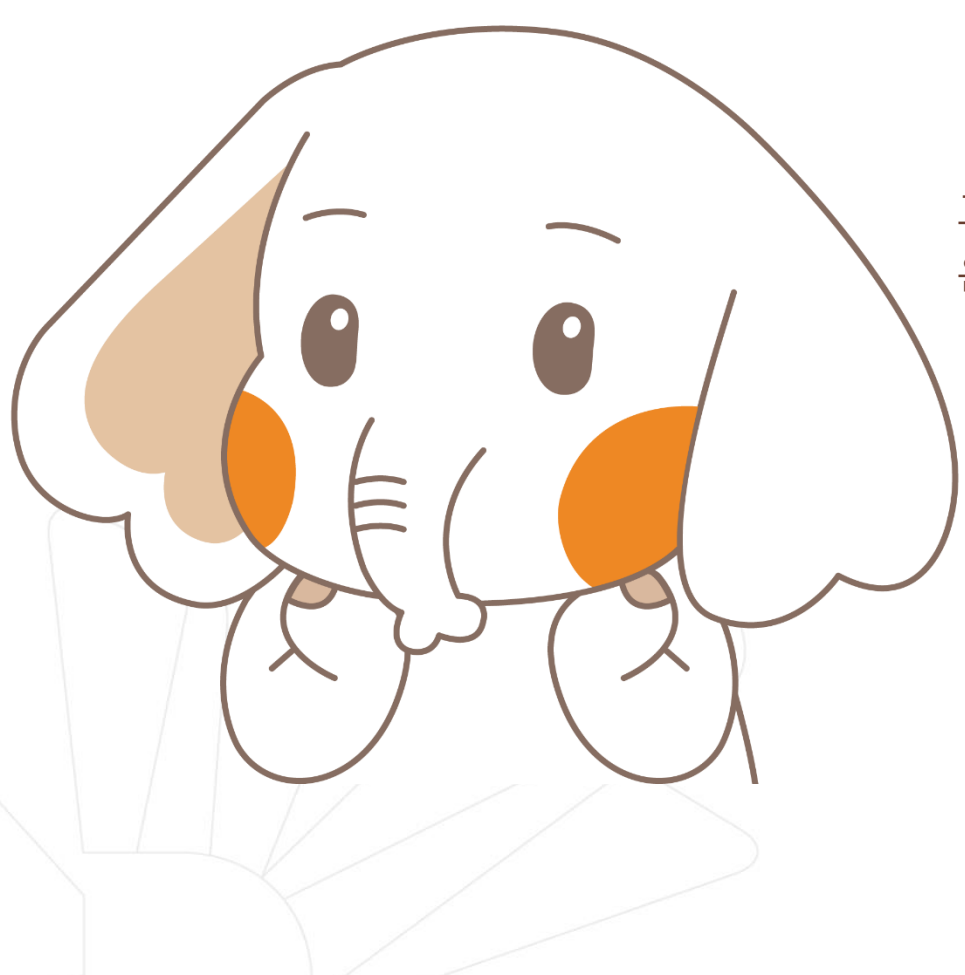

## 신한 체크카드형 학생증 분실신고

#### STEP1. 중앙도서관과 신한 카드사 모두 분실신고

교내기능 정지 ▶ 중앙도서관 ☎ 02)2260-8622~3 은행기능 정지 ▶ 신한카드 ☎ 1544-7200

STEP2. 가까운 신한은행 지점 방문하여 재발급하거나 신한 카드사 재발급 신청

※ 신한 카드사를 통하여 학생증 분실신고 후 즉시 재발급을 하는 경우, 중앙도서관에 교내 기능 정지를 위한 분실신고를 별도로 하지 않아도 됩니다.

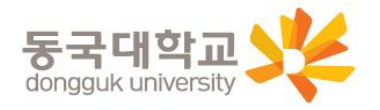

## 분실신고 및 재발급 신청

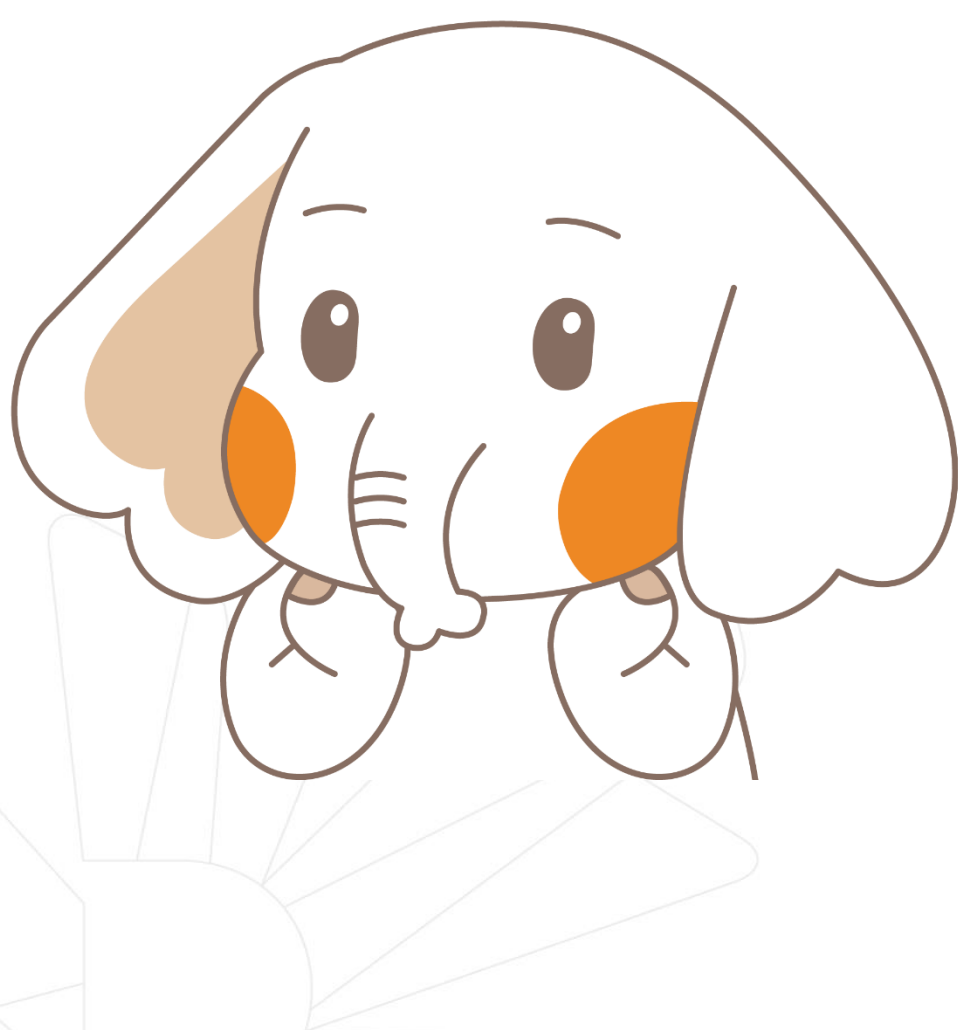

## 학생증 훼손이나 전과, 개명 등으로 인한 재발급 신청

가까운 신한은행 지점 방문 신청

또는 신한 카드사 신청 <u>※ 학적 변동으로 인한 재발급시 학생CS센터에 먼저 방문</u>

신한카드 跎 1544-7000

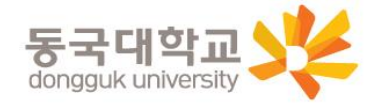

#### Q 1. 학생증 신청기간에 신청을 못했어요. 어떻게 해야 하나요?

A : 신청 기간에 신청을 못 하였어도 이후 **2차 신청 기간에 신청이 가능합니다.** 다만, 신청 기간 이후 신청한 학생증은 발급이 지연될 수 있습니다.

#### Q 2. 학생증 신청을 하였는데 사진을 변경하고 싶어요.

A : 학생증은 신청 다음날에 발급 진행이 시작되어 <u>중간에 사진을 변경하실 수 없습니다.</u> 사진 변경을 희망하시는 경우, 신청기간 이후에 학생CS센터로 연락 바랍니다. (사진 변경 후 신한 체크카드형 학생증 재발급 비용 없음)/ <u>학생CS센터 ☎ 02-2260-8662</u>

#### Q 3. 학생증 수령 장소와 수령일이 궁금해요. 어디에 문의하나요?

A : <br/> **< <u>< 신한 체크카드형 학생증> 개강일 이후 신한은행 동국대학교점에서 수령 ☎ 02-2278-7069</u> < 일반형 학생증> 9월 30일(월) 이후 소속 학사운영실**에서 일괄 배부 및 수령</u>

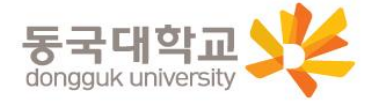

## 학생증 FAQ

#### Q 4. 신한은행 체크카드 학생증을 신청했는데, 국민은행 체크카드 학생증으로 변경하고 싶어요. 어떻게 해야 하나요?

A : 학생증 신청기간(2024.08.08.(목) ~ 2024.09.06.(금)) 내 학생증 선택 번복은 불가합니다. (신한은행 ↔ 국민은행 학생증 신청 선택 번복 불가) 예시) 신한은행 체크카드 학생증 8월 10일 최초 신청 → 국민은행 체크카드 학생증 8월 20일 재신청 불가 국민은행 체크카드 학생증 8월 16일 최초 신청 → 신한은행 체크카드 학생증 8월 20일 재신청 불가

먼저 신청한 학생증을 수령한 후, 추후 다시 재신청 바랍니다. 신중히 신청 바랍니다.

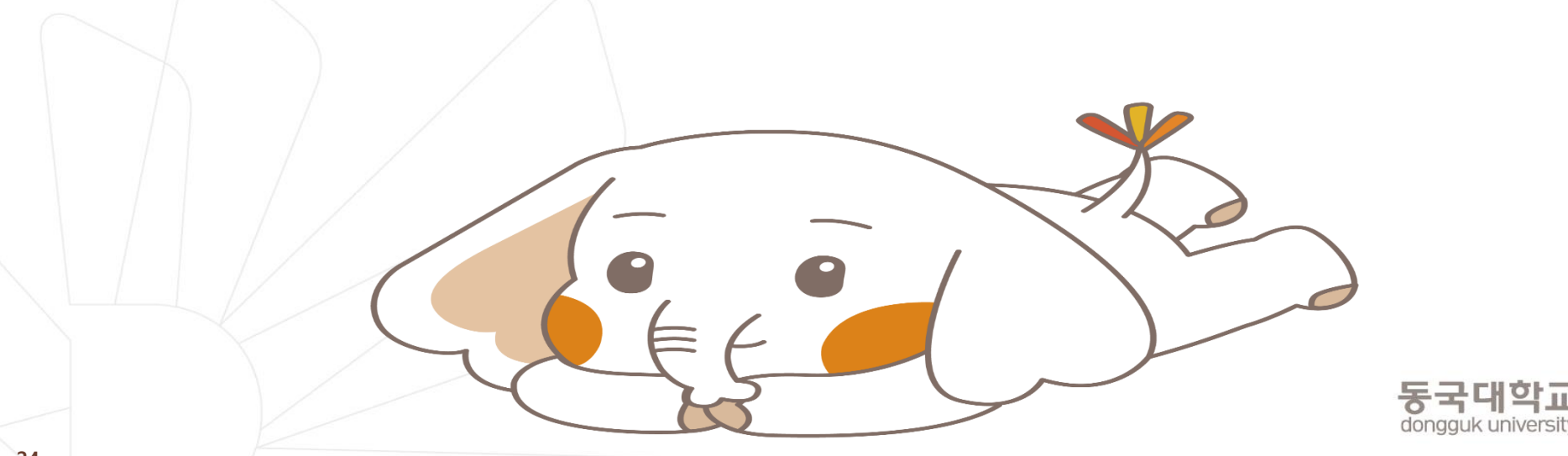

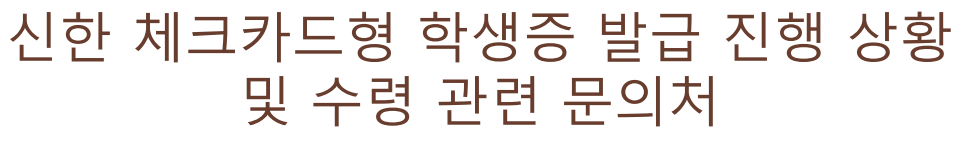

신한은행 동국대학교점

02-2278-7069

많은 신청 바랍니다.

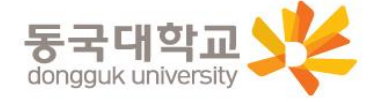

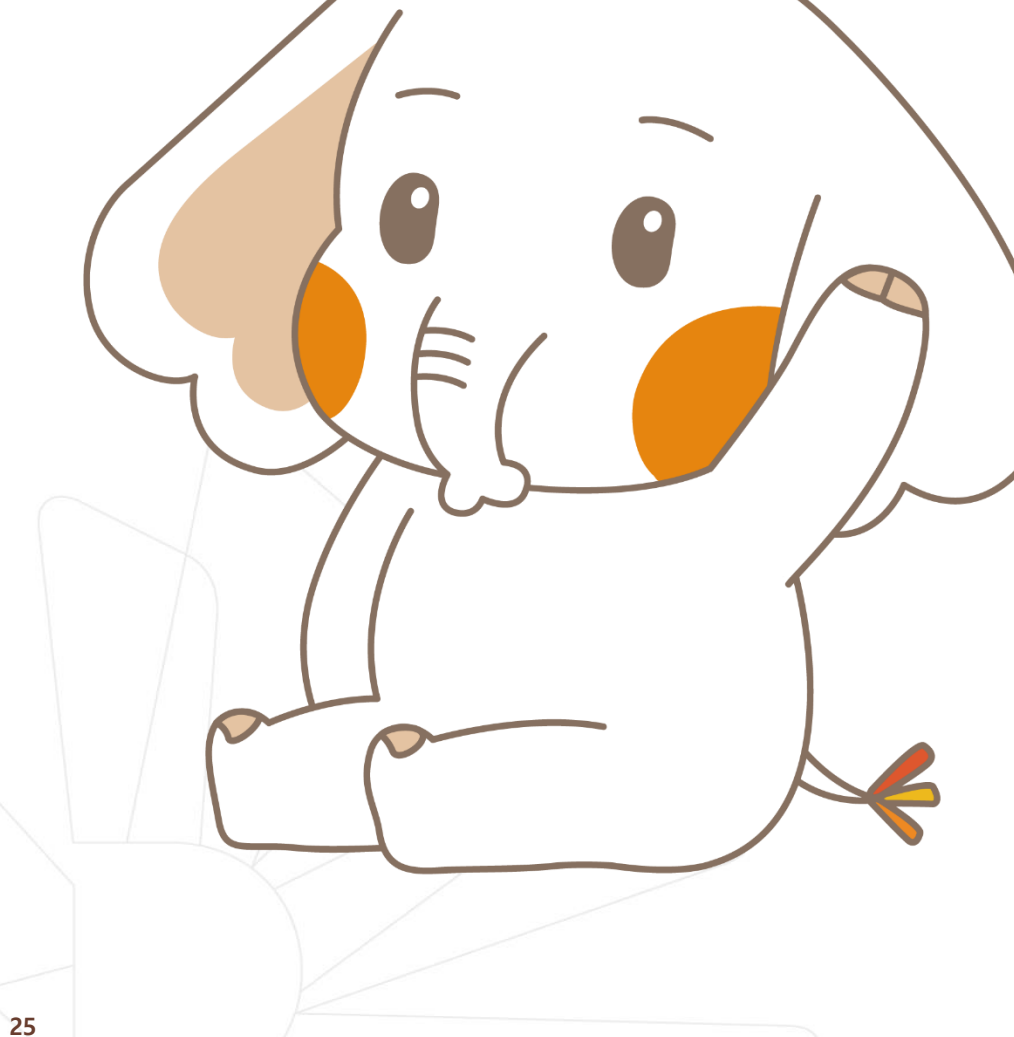